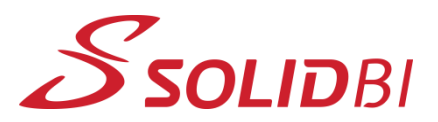

## www.solid-bi.es

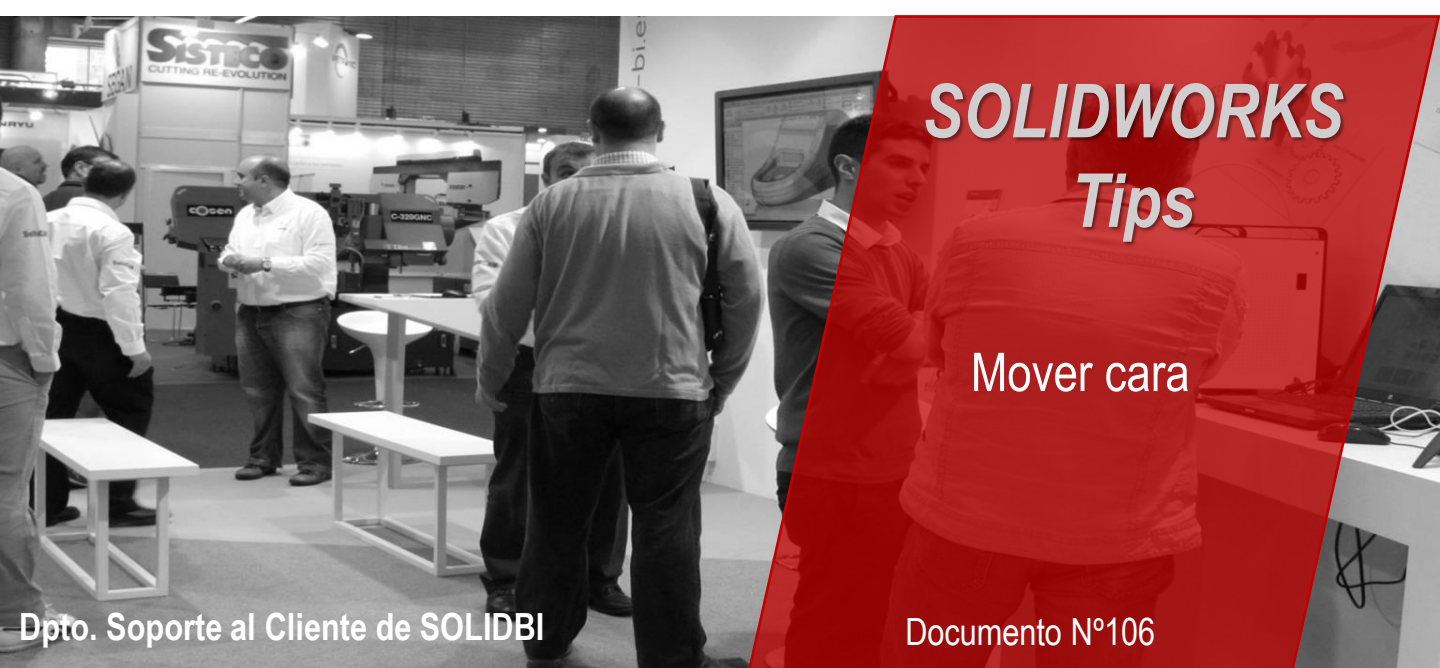

En muchas ocasiones, al tratar con modelos importados de otros CAD, nos podemos encontrar desajustes geométricos que requieren nuestra atención y un trabajo de edición o rediseño para solventarlos.

Para facilitarnos esto, tenemos una herramienta muy sencilla llamada **mover cara**, que nos permite ajustar y reubicar geometría que no se ha importado correctamente.

Dpto. Soporte al Cliente de SOLIDBI 20018 Donostia 943 453 650

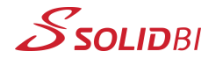

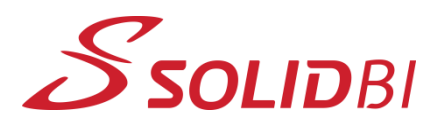

## www.solid-bi.es

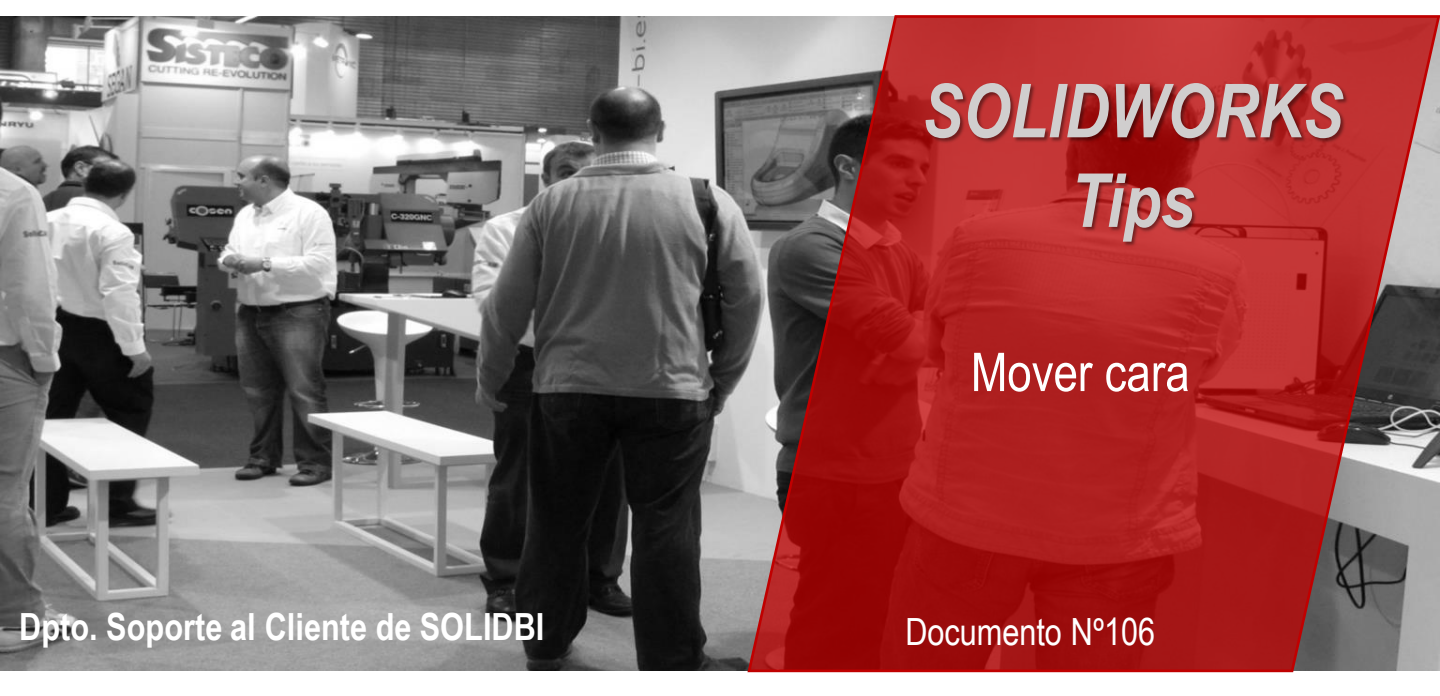

Podemos equidistanciar, trasladar y girar caras u operaciones directamente en modelos de superficie o sólidos.

Podemos ejecutar el comando desde Insertar > Cara > Mover . También podemos hacer clic con el botón derecho del ratón en una cara y, a continuación, hacer clic en Mover cara o seleccionar Mover cara 📦 en la pestaña Edición directa del CommandManager.

| 8                 |                                      |                                                       |       |
|-------------------|--------------------------------------|-------------------------------------------------------|-------|
| Saliente original | Equidistanciar                       | Trasladar                                             | Girar |
|                   | El radio de la cara curvada aumenta. | El radio de la cara curvada continúa siendo el mismo. |       |

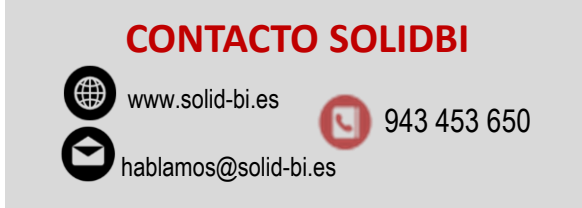

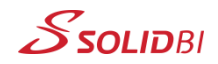